## APPROVING JOURNAL ENTRIES IN WORKDAY

## INSTRUCTIONS FOR WORKTAG MANAGERS

When an **Accounting Adjustment** or **Interdepartmental Transfer** is submitted in Workday, it will go through the approval process to a worktag manager. This could be a cost center manager, a gift manager, a designee manager, etc. The transaction must be approved to post in Workday.

To approve a journal entry, follow the instructions below:

1) An action item will be sent to your Workday Inbox. Click on the action item or on your Inbox icon.

| Inbox<br>1 item                                             |  |  |
|-------------------------------------------------------------|--|--|
| Accounting Adjustment: 1 for 08/29/2018<br>19 second(s) ago |  |  |
| Go to Inbox                                                 |  |  |

2) Review the transaction by scrolling down.

| Inbox                                                      |                                                                   |
|------------------------------------------------------------|-------------------------------------------------------------------|
| Actions (1) Archive                                        | Review Accounting Adjustment: 1 for 08/29/2018 Actions            |
| Viewing: All Viewing: Newest Viewing:                      | 3 minute(s) ago                                                   |
| Accounting Adjustment: 1 for 08/29/2018<br>3 minute(s) ago | For Adjustment 1 for Supplier Invoice: 18080048-SINV - 2018 08 29 |

 If the journal entry is correct, click on the Approve button. Click on Send Back if a correction is needed. Click on Add Approvers if someone else should also approve the transaction.

| enter your comment                   |                |
|--------------------------------------|----------------|
| Process History                      |                |
| Approve Send Back Add Approvers ···· | Gue 08/31/2018 |